# Przewodnik Secomea GateManager5 BASIC Jak uzyskać zdalny dostęp

Podręcznik przeznaczony dla początkujących użytkowników systemu zdalnego dostępu Secomea potrzebujących praktycznego wprowadzenia do korzystania z systemu **Secomea GateManager BASIC** na bazie serwera **GateManager 5** 

Podręcznik prowadzi krok po kroku przez czynności niezbędne do zainstalowania i skonfigurowania **SiteManagera**, zarządzania kontami użytkowników w **GateManager** oraz opisuje sposób korzystania z **LinkManagera**.

Wersja: 1.1. Maj 2012 (tłum. pl Luty 2013)

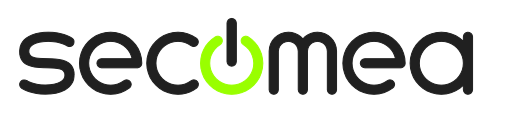

Strona I z 26

# Spis treści

| 1.   | Wprowadzenie                                                                           | 3  |
|------|----------------------------------------------------------------------------------------|----|
| 1.1. | Wymagania dla korzystających z przewodnika                                             | 3  |
| 1.2. | Analogie komponentów systemu                                                           | 3  |
| 1.3. | Role osób w systemie i ich oznaczenie w przewodniku:                                   | 4  |
| 1.4. | Ilustracja ról użytkowników i ich umiejscowienie                                       | 4  |
| 1.5. | Jeśli coś nie zadziała tak jak się tego spodziewamy                                    | 5  |
| 2.   | ROLA: Instalator SiteManagera                                                          | 6  |
| 2.1. | Skonfiguruj ustawienia dostępu do GateManagera przy użyciu programu Appliance Launcher | 6  |
| 2.2. | Wybór sposobu połączenia z urządzeniami                                                | 12 |
| 3.   | ROLA: Administrator GateManager BASIC                                                  | 13 |
| 3.1. | Zainstaluj certyfikat administratora GateManager                                       | 13 |
| 3.2. | Tworzenie konta użytkownika LinkManagera                                               | 14 |
| 4.   | ROLA: Użytkownik LinkManager                                                           | 15 |
| 4.1. | Zainstaluj LinkManager                                                                 | 15 |
| 4.2. | Podłączenie do interfejsu użytkownika (GUI) SiteManagera                               | 17 |
| 4.3. | Konfiguracja ustawień sieciowych SiteManagera                                          | 18 |
| 4.4. | Konfiguracja device-agentów SiteManagera                                               | 20 |
| 5.   | Podsumowanie                                                                           | 24 |
| 6.   | Upgrade konta administratora GateManagera z BASIC do PREMIUM                           | 25 |
| Noti | ces (Uwagi)                                                                            | 26 |

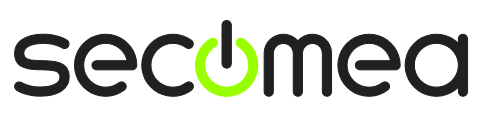

Strona 2 z 26

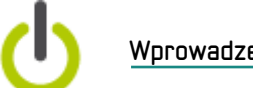

#### Wprowadzenie

# Wprowadzenie

### 1.1. Wymagania dla korzystających z przewodnika

Zakłada się, że osoba korzystając z tego przewodnika:

- Masz uprawnienia administratora niezbędne do instalowania programów na swoim komputerze PC.
- Zaleca się byś znajdował się w sieci, która automatycznie nadaje adres IP przez DHCP (również urządzeniom innym niż komputery PC).
- Twój komputer PC ma dostęp wychodzacy do Internetu przez https. Dotyczy to ustawień firewalla sieci korporacyjnej i osobistego firewalla zainstalowanego na twoim komputerze.
- Posiadasz urządzenie SiteManager
- Posiadasz dostęp do wolnego portu Ethernet by móc podłączyć SiteManager. (Może być w tej samej sieci co computer PC lub w innej, o ile posiada ona wychodzący dostęp do internet). Alternatywnie można użyć połączenia Uplink2 przez sieć komórkową 3G.
- Posiadasz w swojej sieci urządzenie do którego chcesz uzyskać zdalny dostęp. Może to być np. sterownik PLC albo inne urządzenie dostępne w sieci np. drukarka.
- Otrzymałeś za pośrednictwem wiadomości e-mail certyfikat z linkiem do strony administracyjnej serwera GateManager.
- Zaleca się byś miał konto partnera na stronie Secomea byś mógł pobrać dodatkową dokumentację techniczną na http://info.secomea.com/RDMdocumentation. (jeśli nie masz konta załóż je wybierając opcję Register po prawej, w górnej części strony www.secomea.com)

### 1.2. Analogie komponentów systemu

System zdalnego dostępu Secomea zawiera 3 komponenty. Aby umieścić je w znanym ci kontekście przedstawiamy analogie do tradycyjnego systemu modemowego:

- SiteManager moduł sprzętowy. Można porównać go do tradycyjnego modemu dial-up dołączonego do maszyny u klienta. Istotna różnica polega na tym, że SiteManager pozwala na dostęp do wielu urządzeń jednocześnie (przez Ethernet, RS232C lub USB) i może wykorzystywać istniejącą infrastrukturę zapewniającą dostęp do internetu (niektóre modele wykorzystują też opcjonalnie telefonię 3G)
- LinkManager oprogramowanie typu klient. Można je porównać do oprogramowania do obsługi modemu dial-up na komputerze PC. Różnica polega na tym, że w przypadku LinkManagera inżynier serwisu nie musi zarządzać listą numerów telefonów. Lista urządzeń z którymi może się połączyć jest automatycznie aktualizowana gdy podłączany jest nowy SiteManager lub dodawane są do niego nowe device-agenty. Wystarczy kliknąć w wybrane urządzenie, a natychmiast zostanie ustanowione połączenie z nim przez internet.
- GateManager Server. Ten komponent działa jak centrala dla połączeń między SiteManagerami a użytkownikami LinkManagera. GateManager sprawia, że ani SiteManager ani LinkManager nie musi posiadać publicznego adresu IP w internecie. W wersji BASIC GateManager służy

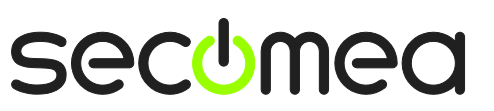

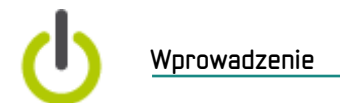

tylko do zarządzania kontami użytkowników SiteManagera. Po wykonaniu upgrade'u do wersji PREMIUM administrator domeny może mieć dostęp do logów i możliwość precyzyjnego ustalania praw dostępu. (czytaj więcej w rozdziale **6. Upgrade konta administratora GateManagera** z BASIC do )

### 1.3. Role osób w systemie i ich oznaczenie w przewodniku:

W niniejszym podręczniku nagłówek wskazuje rolę jaką aktualnie pełnisz w systemie.

Role są oznaczane następująco:

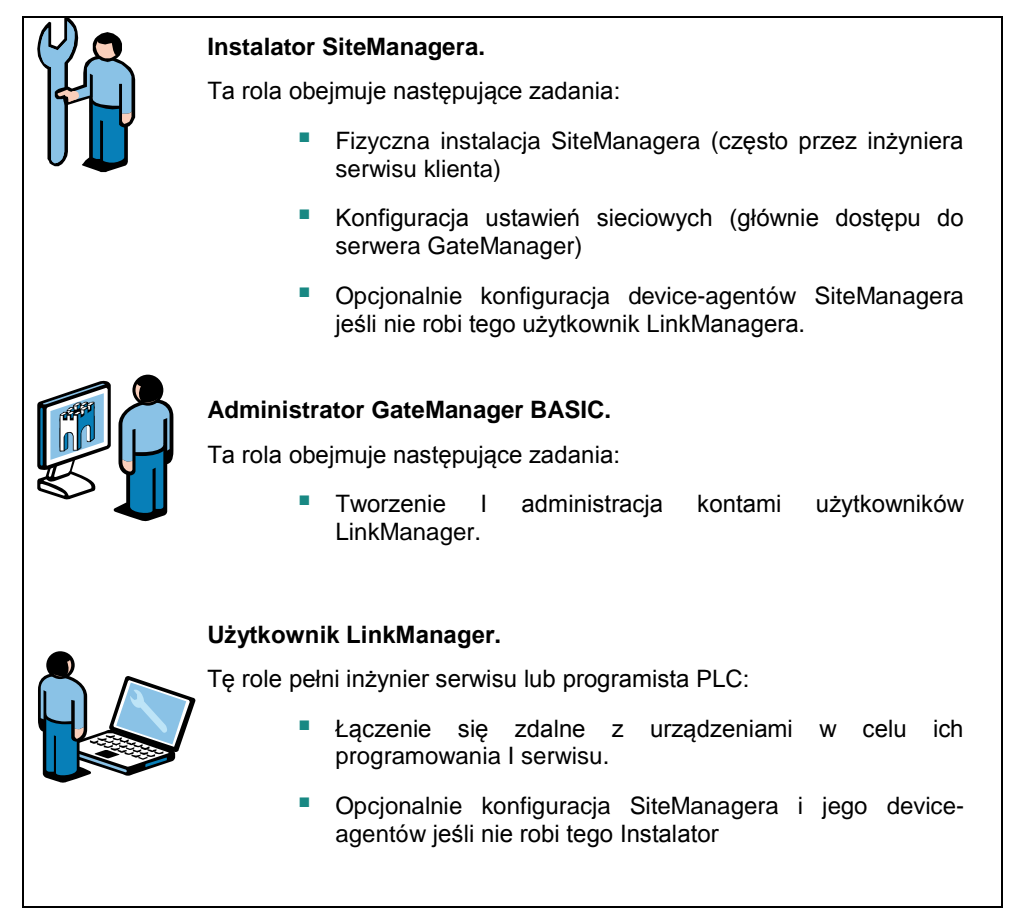

# 1.4. Ilustracja ról użytkowników i ich umiejscowienie

Typowe umiejscowienie względem Internetu użytkowników pełniących poszczególne role przedstawia poniższy rysunek:

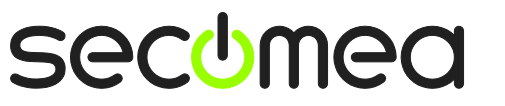

Strona 4 z 26

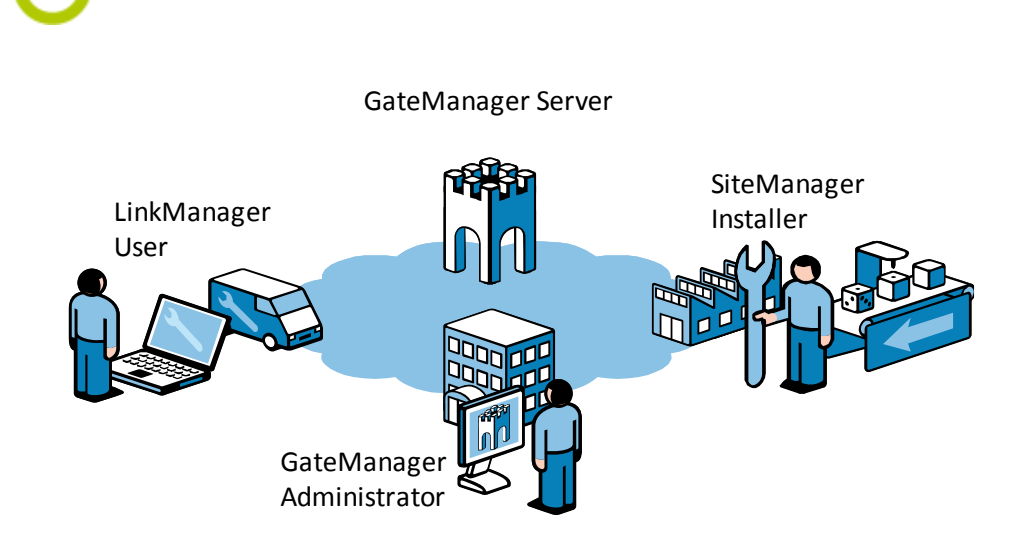

Korzystając z tego przewodnika po raz pierwszy, prawdopodobnie będziesz pełnił wszystkie role jednocześnie będąc zlokalizowany tak jak na rysunku:

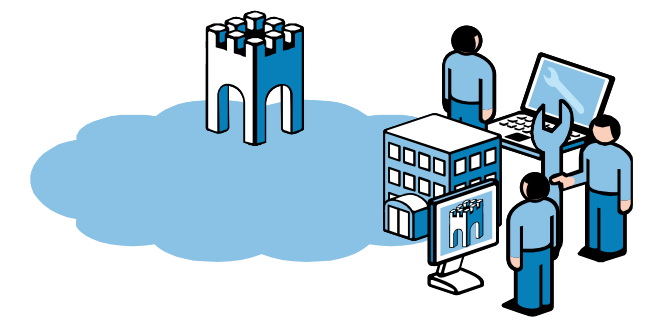

# 1.5. Jeśli coś nie zadziała tak jak się tego spodziewamy

Z doświadczenia wynika, że ten przewodnik działa w przypadku 95% użytkowników, gdzie pozostałe 5% wymaga nieco bardziej zaawansowanej konfiguracji w zależności od specyficznego charakteru infrastruktury sieciowej.

System nie daje się zaadaptować do bardzo złożonych i zabezpieczonych sieci zawierających np. Web proxy lub serwer autoryzacji NTLM, celem niniejszego przewodnika nie jest wchodzenie w szczegóły tych zagadnień.

W przypadku wystąpienia trudności prosimy o kontakt w celu wskazania rozwiązań.

Można też skorzystać z dokumentacji:

Wprowadzenie

http://www.secomea.com/industry/support/documentation/

lub znaleźć odpowiedzi na często zadawane pytania FAQ:

http://www.secomea.com/industry/support/faq/

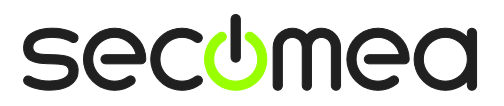

Strona 5 z 26

Instalator SiteManagera

# 2. ROLA: Instalator SiteManagera

Otrzymałeś nowy, nieskonfigurowany moduł SiteManager.

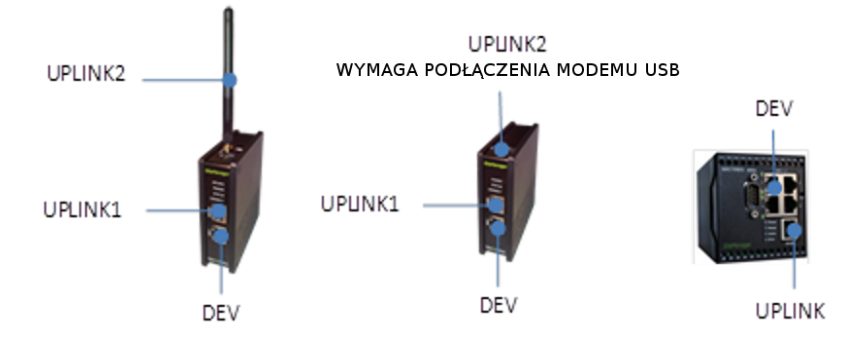

# 2.1. Skonfiguruj ustawienia dostępu do GateManagera przy użyciu programu Appliance Launcher

**Wskazówka:** Kroki opisane w tym rozdziale mogą być wykonane przed wysłaniem SiteManagera na miejsce instalacji.

- 1. Pobierz i zainstaluj program Secomea Appliance Launcher z tej lokalizacji: <u>http://info.secomea.com/appliance-launcher</u>
- 2. Użyj standardowego kabla Ethernet by połączyć port Uplink/Uplink1 SiteManagera do twojej lokalnej sieci.

(Zamiast tego możesz też podłączyć bezpośrednio port Ethernet twojego komputera do portu Uplink SiteManagera używając kabla Ethernet standardowego lub skrzyżowanego.)

- 3. Podłącz zasilanie do zacisków SiteManagera zgodnie ze schematem na ulotce dołączonej do opakoania SiteManagera.
- 4. Zasil SiteManager i odczekaj około 30 sekund.
- 5. Uruchom program Appliance Launcher, jeśli SiteManager nie pojawi się natychmiast, przyciśnij przycisk **Search** kilkakrotnie aż SiteManager pojawi się.

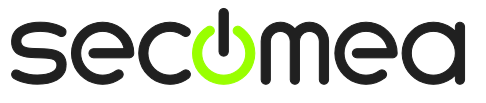

Strona 6 z 26

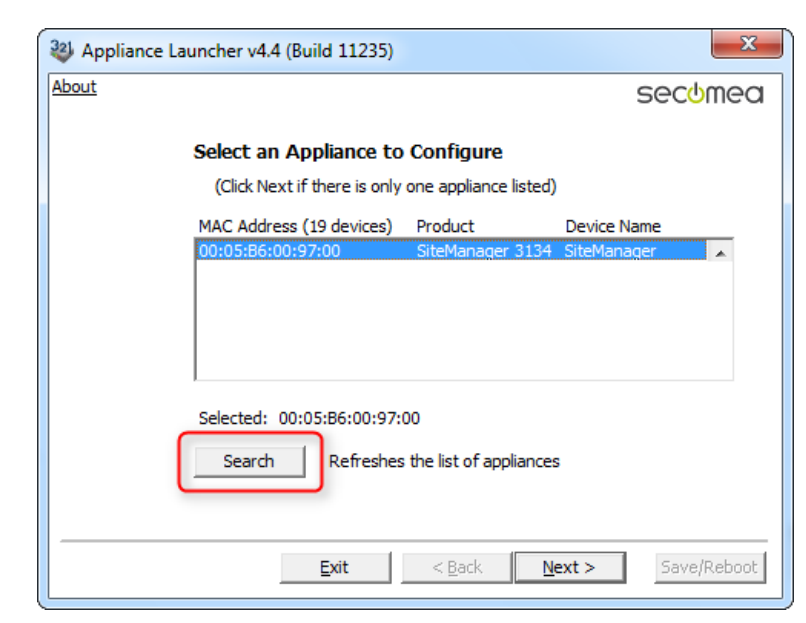

 Kliknij Next by dostać się do strony konfiguracji LAN/DEV1. W tym momencie nie trzeba tu nic ustawiać – można to zrobić później zdalnie za pomocą LinkManagera.

| Appliance L | auncher v4.4 (Build 1123)                          | 5)                                               |
|-------------|----------------------------------------------------|--------------------------------------------------|
| About       |                                                    | secomea                                          |
|             | Enter LAN/DEV1 Par                                 | rameters                                         |
|             | Device Name (optional)                             | SiteManager                                      |
|             | IP Address                                         | 10.0.0.1                                         |
|             | Subnet Mask                                        | 255.255.255.0                                    |
|             | To set LAN/DEV1 parame<br>To continue the Launcher | ters only, press [Save/Reboot]<br>press [Next >] |
|             |                                                    | Advanced Options                                 |
|             | Exit                                               | Save/Reboot                                      |

7. Kliknij Next by dostać się na stronę konfiguracji dostępu do Internetu WAN/UPLINK. Załóżmy, że SiteManager będzie podłączony do sieci korporacyjnej z DHCP I uzyska adres IP I adres gateway (domyślnej bramy) automatycznie – w tym przypadku pozostawiamy ustawienie Mode: DHCP. W innym przypadku (Static) przypisujemy statyczny adres IP, maskę sieci i wprowadzamy ręcznie adres gatewaya zgodny z konfiguracją sieci do której ma być włączony SiteManager.

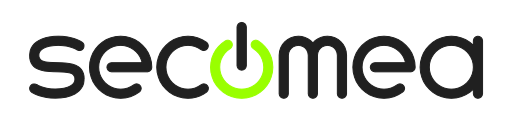

Strona 7 z 26

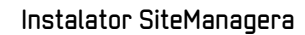

| Appliance Launch | er v4.4 (Build 11 | 235)                          | ×             |
|------------------|-------------------|-------------------------------|---------------|
| About            |                   |                               | secomea       |
| Ent              | er WAN/UPLIN      | IK Parameters                 |               |
| _w.              | AN/UPLINK Setting | js                            |               |
| N                | 1ode:             | DHCP                          |               |
| I                | P Address:        | 172.16.15.109                 |               |
| s                | ubnet Mask:       | 255.255.255.0                 |               |
| C                | efault Gateway:   | 172.16.15.1                   |               |
|                  | P Settings        |                               |               |
| L                | Jsername:         |                               |               |
| F                | assword:          |                               |               |
|                  |                   |                               |               |
|                  |                   |                               |               |
|                  | <u>E</u> xit      | < <u>B</u> ack <u>N</u> ext > | J Save/Reboot |

 Kliknij Next by wejść do konfiguracji drugiego dostępu do internetu WAN2/UPLINK2. Jest to dostęp do internetu przez sieć komórkową 3G/GPRS.

| 3 Appliance Launcher v4.4 (Build 11235) | ×           |
|-----------------------------------------|-------------|
| About                                   | secomea     |
| Enter WAN2/UPLINK2 Parameters           |             |
| WAN2/UPLINK2 Settings                   |             |
| Mode: PPP v                             |             |
| IP Address: 0 . 0 . 0 . 0               |             |
| Subnet Mask: 0 . 0 . 0 . 0              |             |
| Default Gateway: 0 . 0 . 0 . 0          |             |
| ISP Settings                            |             |
| SIM PIN Code: 0                         |             |
| APN: 0                                  |             |
|                                         |             |
|                                         |             |
| <u>Exit</u> < <u>B</u> ack              | Save/Reboot |

**Wskazówka:** Jeśli zdecydowałeś się na użycie opcji 3G/GPRS option, wystarczy wpisać PIN karty SIM i podać nazwę APN dla dostępu do internetu u twojego operatora sieci komórkowej (często nazwa APN nie jest wymagana). Te ustawienia zawsze można zrobić później zdalnie za pomocą LinkManagera.

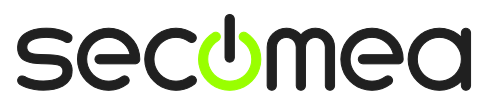

Strona 8 z 26

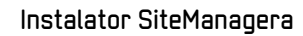

9. Kliknij Next by wejść do ustawień GateManagera.

| When Appliance Launcher v4.4 (Build 11235)  | ×                                         |
|---------------------------------------------|-------------------------------------------|
| About                                       | sec <del>u</del> mea                      |
| Enter GateManager Para                      | meters                                    |
| GateManager IP address:<br>GM Domain Token: | 1<br>130.226.210.167 DNS<br>SecomeaVar    |
| GM Appliance Name:                          |                                           |
| Web-Proxy IP address:                       | DNS                                       |
| Web-Proxy Account:                          |                                           |
| Web-Proxy Password:                         |                                           |
| To disable the GateManager fun              | actionality - clear the GM Address field. |
| Exit                                        | < <u>B</u> ack <u>N</u> ext > Save/Reboot |

**UWAGA:** Informacje, które tu należy wprowadzić znajdziesz w wiadomości email, którą otrzymałeś z GateManagera zawierającej certyfikat X.509.

| GateManager X.509 Certificate for JohnJohn on Secomea VPNLAB GM5_ESXi                                                                                                    |  |  |
|----------------------------------------------------------------------------------------------------|--|--|
| GateManager [admin@gatemanager]                                                                                                    |  |  |
| Extra line breaks in this message were removed.                                                                                                    |  |  |
| Sent: sø 05-02-2012 12:18                                                                                                    |  |  |
| To: children americani                                                                                                    |  |  |
| Message JohnJohn.gmc (3 KB)                                                                                                    |  |  |
|                                                                                                    |  |  |
| Hello John John                                                                                                    |  |  |
| This mail contains a new X.509 certificate for the Secomea GateManager administrator login.                                                                                                    |  |  |
| The password associated with the certificate will be informed to you verbally or in a separate mail.                                                                                                    |  |  |
| Save the attached file, JohnJohn.gmc, in your Windows "My Documents"<br>folder.                                                                                                    |  |  |
| Follow this link to the GateManager administrator login screen:<br><u>http://130.226.210.167/admin</u> It is recommended to bookmark this page in<br>your browser. The login screen will ask you to load the certificate file<br>and enter the password. |  |  |
| Additional info                                                                                                    |  |  |
| The certificate in this mail is issued to user "JohnJohn" in domain<br>"SecomeaVar" on server "Secomea VPNLAB GM5_ESXi".                                                                                                    |  |  |
| Secomea appliances, such as a SiteManager that should be administered by<br>this account or by LinkManager users created by this account, should be<br>configured with the following GateManager settings:                                               |  |  |
| GateManager Server: 130.226.210.167<br>GateManager Token: SecomeaVar                                                                                                    |  |  |
| For more information please check <a href="http://www.secomea.com">www.secomea.com</a>                                                                                                    |  |  |
| Best regards                                                                                                    |  |  |
| Peter Hansen                                                                                                    |  |  |
| Mobile: +45 11223344                                                                                                    |  |  |

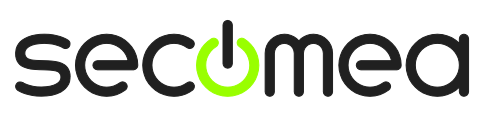

Strona 9 z 26

Instalator SiteManagera

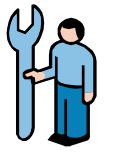

 Jako GM Appliance Name podaj dowolną znaczącą nazwę pozwalającą ci na łatwe rozpoznanie SiteManagera, np. odnoszącą się do miejsca, gdzie jest fizycznie zainstalowany. W przykładzie wprowadzono nazwę SiteA

| Appliance Launcher v4.4 (Build 11235) | ×                                    |
|---------------------------------------|--------------------------------------|
| About                                 | sec⊍mea                              |
| Enter GateManager Parame              | eters                                |
| GateManager IP address:               | 130.226.210.167 DNS                  |
| GM Domain Token:                      | SecomeaVar                           |
| GM Appliance Name:                    | SiteA                                |
| Web-Proxy IP address:                 | DNS                                  |
| Web-Proxy Account:                    |                                      |
| Web-Proxy Password:                   |                                      |
| To disable the GateManager functio    | onality - dear the GM Address field. |
| <u>E</u> xit <                        | Back Next > Save/Reboot              |

11. Kliknij **Next** by wejść do ostatniej strony okna konfiguracyjnej. Zaznacz box, jeśli chcesz zachować aktualne hasło (zalecane).

| Appliance L  | auncher v4.4 (Build 11235)                                                     |
|--------------|--------------------------------------------------------------------------------|
| <u>About</u> | secomea                                                                        |
|              | Finish                                                                         |
|              | Press the [Save/Reboot] button to save your settings and reboot the appliance. |
|              | Pressing Exit will exit the Launcher and no changes will be saved.             |
| (            | Theck here to preserve password {Default is not checked}                       |
|              | <click> - copy current settings to dipboard</click>                            |
|              | Exit < Back Save/Reboot                                                        |

**Uwaga:** gdy zaznaczysz "preserve password" hasło logowania lokalnego do stron konfiguracyjnych SiteManagera pozostanie **admin.** 

Jeśli nie zaznaczysz tej opcji hasło zostanie zmienione na adres MAC urządzenia.

Logowanie do SiteManagera przez LinkManager nie wymaga podawania hasła.

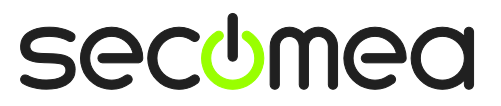

Strona 10 z 26

12. Teraz należy kliknąć Save/Reboot by zapisać konfigurację. Powinna pojawić się okno jak poniżej. (jeśli się nie pojawi, spróbuj przejść do pierwszej strony klikając Back a następnie kolejno przyciskać Next aż pojawi się strona Save/Reboot.

| Appliance Launcher v4.4 (Build 11235)                                                                               | ×           |
|----------------------------------------------------------------------------------------------------|-------------|
| About                                                                                                    | secomea     |
|                                                                                                    |             |
| The Appliance is now rebooting                                                                                      |             |
|                                                                                                    |             |
| This appliance is now being configured.                                                                             |             |
| Exit the program - after you read this:                                                                             |             |
|                                                                                                    |             |
| Important!<br>The Appliance reboot time is approximately 1-3 min. If                                                |             |
| you have problems, try rebooting (restarting) your PC.<br>If this does not help, please contact your administrator. | ע           |
|                                                                                                    |             |
|                                                                                                    |             |
| Evit Nevt >                                                                                                    | Save/Reboot |
|                                                                                                    | Daveyrebbbe |

13. Jeśli SiteManager otrzymał od DHCP adres IP, i port 11444, 443 lub 80 jest otwarty dla transmisji kodowanej SSL/TLS przez firewall sieciowy, SiteManager połączy się teraz z GateManagerem.

Sprawdź w ulotce dołączonej do SiteManagera znaczenie diod LED sygnalizujących status SiteManagera by sprawdzić czy jest w stanie połączenia z GateManagerem "GateManager Connected"

Jeśli SiteManager łączy się przez modem 3G/GPRS podłączony do portu USB Uplink2, znaczenie diod LED będzie identyczne.

Nie trzeba robić lokalnie żadnych dodatkowych ustawień SiteManagera.

SiteManager można w tym stanie wysłać na miejsce instalacji.

Gdy Ethernet Uplink1 port zostanie podłączony w nowym miejscu, (o ile dostępny jest DHCP) serwer DHCP przydzieli mu adres automatycznie I nastąpi połączenie przez Internet z GateManagerem. (o ile dostępny jest DHCP i zaznaczono w ustawieniach jego użycie)

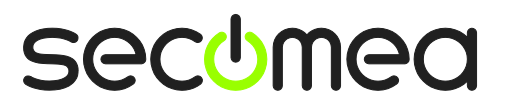

Strona II z 26

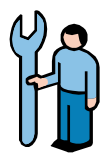

# 2.2. Wybór sposobu połączenia z urządzeniami

**Uwaga:** SiteManager umożliwia również dostęp do urządzeń z interfejsem RS232C (złącze DB9) i USB. Poniżej uwzględniono jedynie połączenia z urządzeniami z portem Ethernet.

14. Typowe użycie SiteManagera polega na całkowitym odizolowaniu urządzeń od sieci zakładowej, tak jak pokazano na ilustracji (adresy IP są przykładowe):

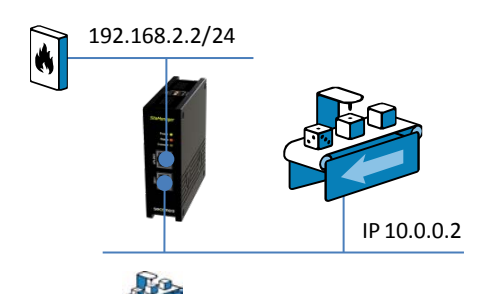

**WSKAZÓWKA:** Maszyna *z* przedstawiona z adresem 10.0.0.2, może być podłączona przez switch lub bezpośrednio kablem do portu **DEV** port. Opcjonalnie SiteManager może być skonfigurowany tak by przydzielać adresy urządzeniom na porcie DEV przez DHCP.

(**/24** za adresem IP jest standardową notacją TCP oznaczającą maskę sieci 255.255.255.25)

15. Można też nawiązywać połączenia z urządzeniami z sieci zakładowej. (po stronie portu Ethernet **Uplink**) bez konieczności dodatkowych ustawień w SiteManager (Jeśli używany jest Uplink2 do połączenia przez modem 3G/GPRS, urządzenia należy podłączyć do portu DEV tak jak pokazano powyżej.)

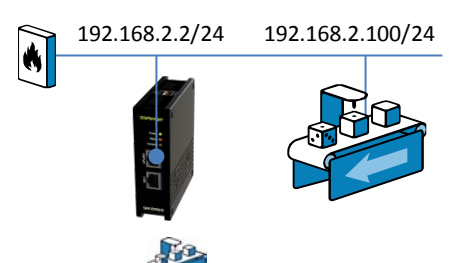

**UWAGA:** Maszyna oznaczona jako przedstawia urządzenie sieciowe, do którego chcesz mieć zdalny dostęp. Może to być PLC, HMI, komputer PC a nawet drukarka. W dalszej części użyjemy PLC dołączonego do portu DEV SiteManagera.

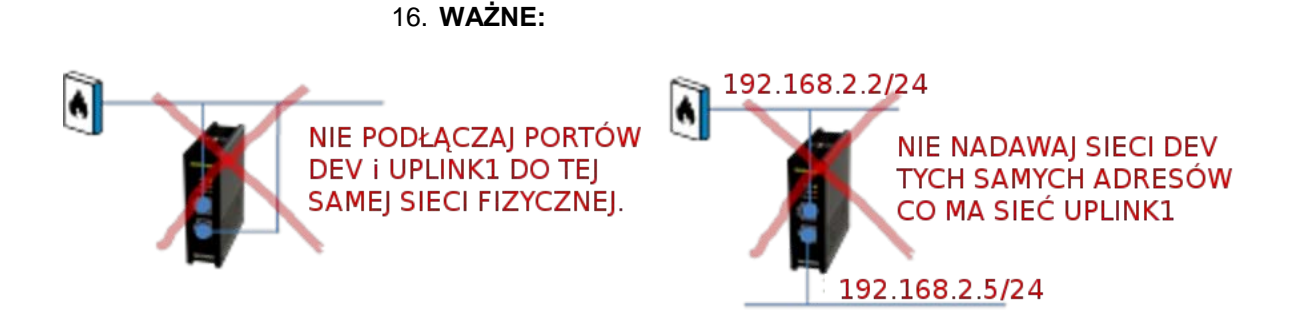

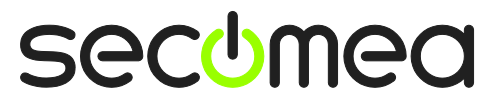

Strona 12 z 26

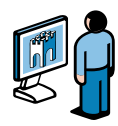

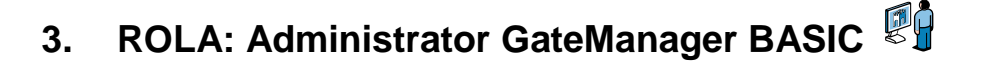

#### 3.1. Zainstaluj certyfikat administratora GateManager

17. Znajdź email otrzymany z GateManagera zawierający certyfikat GateManager X.509 i zapisz załącznik na dysku np. w folderze "Moje dokumenty":

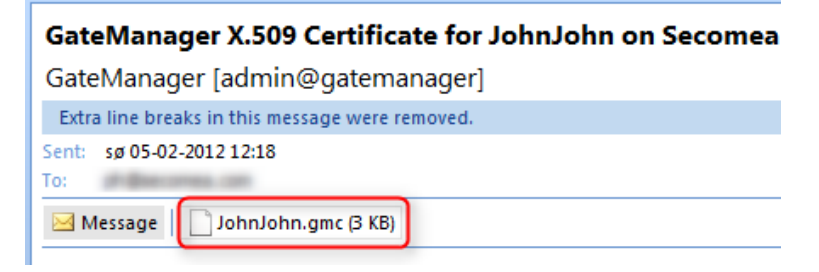

18. Otwórz link zawarty w treści maila. (Mogą być dwa linki, jeden z adresem IP, drugi z nazwą DNS. Możesz użyć któregokolwiek z nich.

| Save the attached file, JohnJohn.gmc, in your Windows "My Documents"<br>folder.                                                                                                    |
|----------------------------------------------------------------------------------------------------|
| Follow this link to the GateManager administrator login screen:<br><u>http://130.226.210.167/admin</u> It is recommended to bookmark this page in<br>your browser. The login screen will ask you to load the certificate file<br>and enter the password. |

19. Otworzy się okno logowania do GateManagera:

| ← | → C ③ 130.226.210.167/admin                                                | * 8     |
|---|----------------------------------------------------------------------------|---------|
|   | GateManager                                                                |         |
|   | Administrator Login © Certificate: Choose File No file chosen © User name: |         |
|   | Password:                                                                  |         |
|   | Login                                                                      | secomea |

**UWAGA:** Strona administracyjna GateManager wymaga MS Internet Explorer 9, Apple Safari, FireFox lub Google Chrome.

20. Kliknij **Choose File** by wyszukac zapisany certyfikat. W polu **Password** wpisz hasło otrzymane od administratora.

Jeśli nie dostałeś hasła za pośrednictwem email, SMS lub ustnie, skontaktuj się z osobą wskazaną w stopce wiadomości. Nie odpowiadaj na adres z którego otrzymałeś mail z certyfikatem.

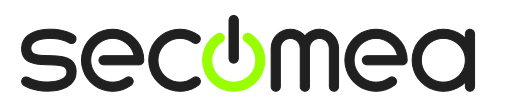

Strona 13 z 26

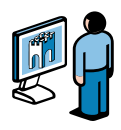

# 3.2. Tworzenie konta użytkownika LinkManagera

21. Po zalogowaniu przejdź do zakładki **Accounts** I wybierz ikonę "+" by założyć nowe konto.

| Tree                                       |                                                                                                    |
|--------------------------------------------|----------------------------------------------------------------------------------------------------|
| SecomeaVar<br>SecomeaVar (LinkManager #ba) | SecomeaVar      Domain Accounts Licenses Audit      Create new account E-mail Role      S JohnJohn John ph@secomea.com Basic Administration |

#### 22. Wypełnij formularz

| • [New account]       Account     Join                          | ned Domains Audit                         |                                                                                                    |
|-----------------------------------------------------------------|-------------------------------------------|----------------------------------------------------------------------------------------------------|
| Account Name:<br>Account Role:<br>Account Langu<br>Description: | Rose U<br>LinkManager User v v            | Disabled:<br>Last Login:<br>Created: 2012-02-06<br>Renewed:<br>Expires:                                                                                    |
| Person Name:<br>Email:<br>Mobile:<br>Person Info:               | Rose Andersen rose@acmeinc.com 2 12345678 | © X.509 X.509&SSMS<br>Authentication: X.509 or SMS<br>Password<br>Duration: Permanent<br>GM<br>Address:<br>Zip<br>Format:<br>Mail<br>Template:<br>Message: |
| 4<br>Save Cancel                                                |                                           | New     3       Repeat:     3                                                                                                    |

• Account name. Nazwa konta. Będzie to też nazwa certyfikatu LinkManager (w tym przykładzie Rose.Imc)

**Person Name** (imię i nazwisko), **Email** I opcjonalnie **Mobile** (nr tel. komórkowego). W tym wypadku możesz założyć konto dla siebie podając swoje dane. Później możesz założyć konta innym użytkownikom. (Wszyscy użytkownicy będą korzystać z tej samej licencji "floating" LinkManagera.)

• W polu **Password** wpisz hasło. Jeśli zakładasz konto innej osobie powinieneś jej to hasło przekazać (ustnie lub oddzielnym mailem).

**6** Gdy naciśniesz przycisk **Save**, automatycznie zostanie wysłany email z GateManagera zawierający certyfikat.

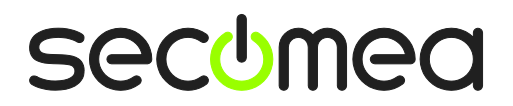

Strona 14 z 26

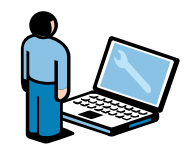

#### ROLA: Użytkownik LinkManager 🔛 4.

### 4.1. Zainstaluj LinkManager

23. W poprzednim kroku wygenerowany został mail zawierający jako załącznik certyfikat LinkManagera (.Imc). Zapisz ten certyfikat na swoim komputerze.

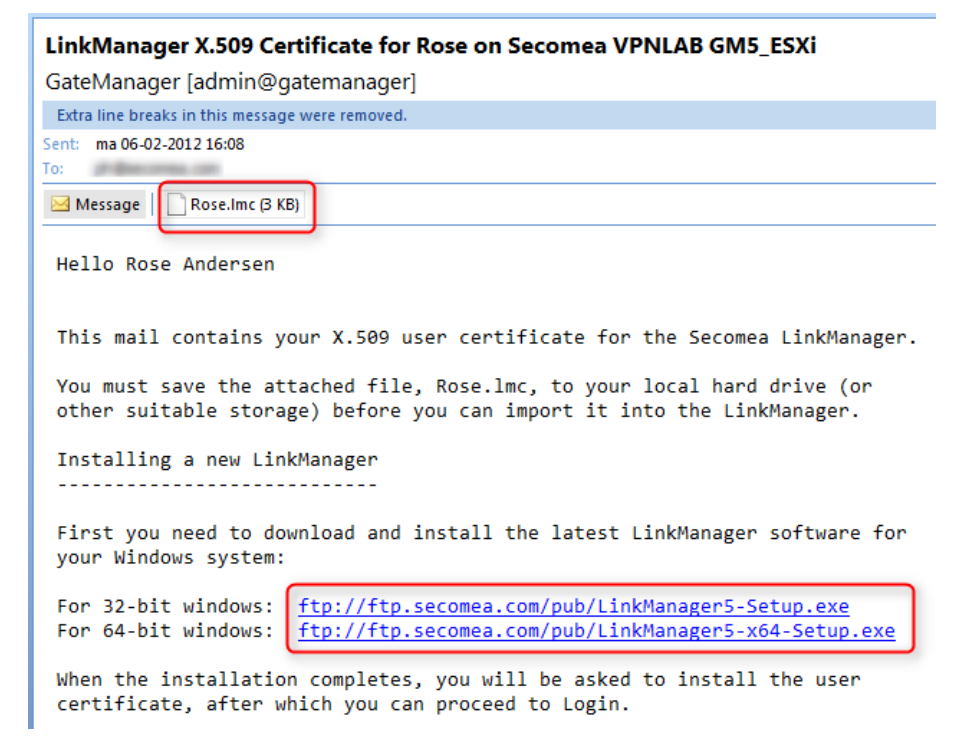

24. Pobierz i zainstaluj LinkManager klikając na odpowiedni link zawarty w otrzymanym mailu..

**UWAGA:** <u>musisz</u> mieć uprawnienia administrator na swoim komputerze PC by zainstalować LinkManager.

LinkManager nie będzie działał gdy zostanie zainstalowany w systemie Windows pracującym wewnątrz VMWare lub maszyny wirtualnej VBox. Zawsze instaluj LinkManager w systemie host. Możesz uruchamiać narzędzia do programowania wewnątrz maszyny wirtualnej i łączyć się przez LinkManager pracujący w systemie host, jeśli maszyna wirtualna ma skonfigurowany "NAT".

25. W końcu, gdy klikniesz Finish w instalatorze, po pewnym czasie pojawi się ikona LinkManagera na pasku systemowym i zmieni kolor na zielony. Otworzy się okno twojej 17 pokazując domyślnej przeglądarki interfejs użytkownika programu LinkManager.

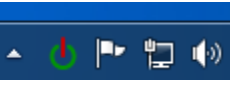

Wskazówka: Jeśli ikona LinkManagera pozostaje żłóta 🕛 przez długi czas, może to oznaczać, że coś na komputerze PC uniemożliwiło poprawny start Zaleca się przejrzenie porad FAQ LinkManagera. na stronie http://www.secomea.com/industry/support/faq/ w celu usunięcia problemu.

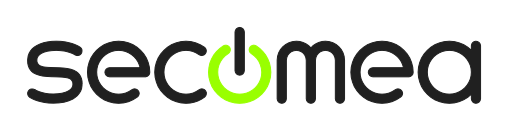

Strona 15 z 26

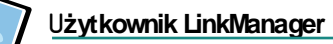

26. Przyciśnij **Choose File** i wyszukaj zapisany na dysku certyfikat a następnie wprowadź hasło, które wprowadziłeś w kroku 22:

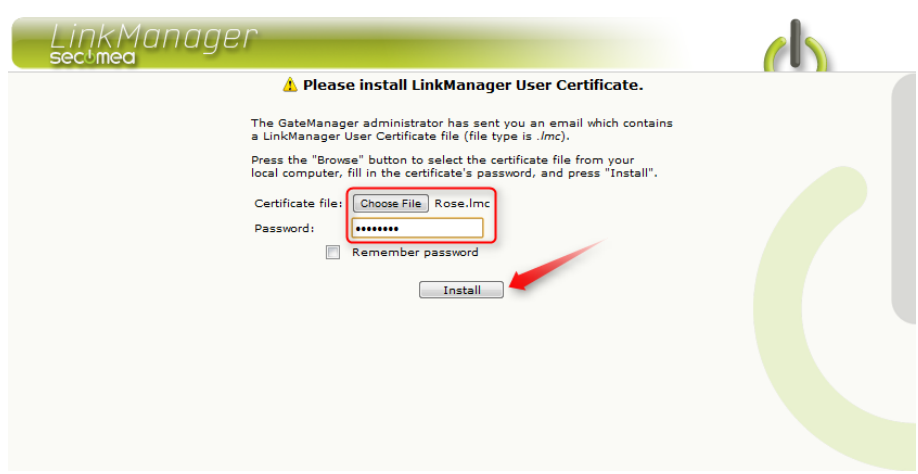

27. Gdy klikniesz **Install**, będziesz mógł się zalogować. Wprowadź jeszcze raz hasło I kliknij **Login**:

| LinkManager<br>sectmea |                                                                                                    |  |
|------------------------|----------------------------------------------------------------------------------------------------|--|
|                        | Login                                                                                                    |  |
| Cer<br>Par             | tificate: Rose v<br>sword:<br>Remember password<br>Open last domain: (none)<br>Connect last device: (none)<br>Login Certificates Shutdown Advanced |  |

**Wskazówka:** Jeśli nie uda Ci się zalogować za pierwszym razem, spróbuj jeszcze raz. To może się czasami zdarzyć w przypadku całkiem nowego konta.

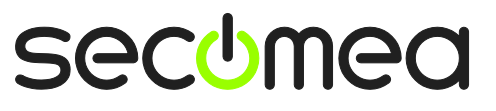

Strona 16 z 26

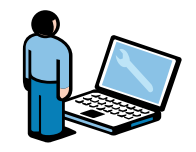

# 4.2. Podłączenie do interfejsu użytkownika (GUI) SiteManagera

 Po udanym zalogowaniu do LinkManagera zobaczysz w oknie przeglądarki konsolę. W lewej częsci okna wyświetlona zostanie domena GateManagera do której jesteś zalogowany.

Zwróć uwagę, że to ta sama domena, którą wcześniej wprowadziłeś jako "GM Domain Token" w konfiguracji SiteManagera.

Równocześnie w prawej części okna pojawi się nazwa SiteManagera, którą mu nadałeś. W naszym przykładzie będzie to **SiteA** 

| LinkManager<br>secimea |                  |
|------------------------|------------------|
| Logout Services        | Sniffer Refresh  |
| ROOT.Se                | ecomeaVar        |
| Show all Refresh       | Show all Refresh |

29. Kliknij ikonę **Globusa** obok SiteManagera by nawiązać połączenie z interfejsem użytkownika SiteManagera (GUI).

| LinkManager<br>secimea |                 |
|------------------------|-----------------|
| Logout Services        | Sniffer Refresh |
| ROOT.Se                | comeaVar        |
| Show all Refresh       | Show all Poresh |

Gdy klikniesz GUI SiteManagera za pierwszym razem przeglądarka poinformuje, że certyfikat strony nie jest bezpieczny (dokładny komunikat zależy od przeglądarki)

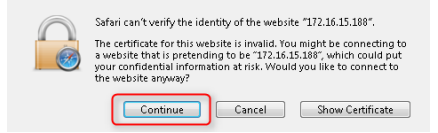

Jest to spowodowane tym, że certyfikat SiteManagera i jego tymczasowy adres IP nie są znane przez publiczne serwery weryfikacji. Mimo to możesz bezpiecznie kontynuować.

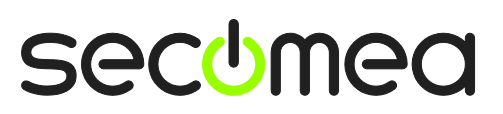

Strona 17 z 26

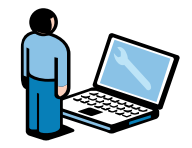

#### 4.3. Konfiguracja ustawień sieciowych SiteManagera

**Uwaga:** Jeśli chcesz podłączać tylko urządzenia znajdujące się w sieci do której dołączony jest port Uplink (patrz rozdział 2.2), lub wyłącznie urządzenia RS232C lub USB, nie potrzebujesz konfigurować ani nic podłączać do portu DEV. Możesz przejść od razu do **punktu 4.4** na **stronie 20.** 

W poniższym kroku zakładamy, że chcesz podłączyć urządzenia do portu **DEV** SiteManagera i stworzyć wydzieloną sieć urządzeń.

 Jeśli adres IP urządzenia z którym chcesz się łączyć nie jest w domyślnej sieci SiteManagera (10.0.0.0/24) musisz zmienić adres IP portu DEV SiteManagera.

**UWAGA:** Adres *IP* musi pasować do maski podsieci urządzenia i <u>nie</u> <u>może</u> należeć do tej samej podsieci co port Uplink.

Wybierz Edit DEV port:

|                   | SiteManager 3           | 3134 - Setup Assistant                      |      |
|-------------------|-------------------------|---------------------------------------------|------|
|                   | -                       |                                             |      |
| 1. GateManager:   | 130.226.210.167         | Connected to 130.226.210.167:11444 (UPLINK) | Edit |
| 2. Uplink port:   | 172.16.15.109/24 (DHCP) | Up                                          | Edit |
| 3. DEV port:      | 10.0.0.1/24 [default]   |                                             | Edit |
| 4. Device Agents: |                         | No agents defined                           | Fix  |
| 5. Admin Password | l:                      | Using default password                      | Fix  |

Sterownik PLC w naszym przykładzie ma adres IP 172.24.2.129/24 (/24 oznacza maskę podsieci 255.255.255.0). Adres na porcie DEV musi być w tej samej sieci (172.24.2.x) np. 172.24.2.128.

| Wybierz Save i Continue S | etup      |
|---------------------------|-----------|
| 0                         | Help Cont |

| 1                  | (Continue Setup »)  |
|--------------------|---------------------|
| IP Address:        | 172.24.2.128        |
| Subnet Mask:       | 255.255.255.0       |
| Auto Subnet Agent: | Enabled 💌           |
| Proxy ARP:         | Disabled 💌          |
| 2 (                | Save DHCP >> DNS >> |

**Wskazówka:** Jeśli twoje urządzenie jest skonfigurowane by otrzymywać adres automatycznie z serwera DHCP, możesz aktywować DHCP na tym ekranie, co spowoduje, że SiteManager będzie działać jako serwer DHCP i będzie przydzielał adresy urządzeniom.

Możesz nawet przypisać przydzielane adresy IP do adresów MAC urządzeń, tak by urządzenia otrzymywały zawsze te same adresy IP.

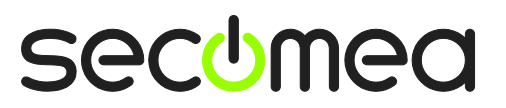

Strona 18 z 26

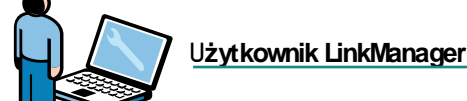

32. Po powrocie do ekranu Setup Assistance, zauważysz, że SiteManager wymaga rebootowania aby aktywować zmiany (nowy adres IP portu DEV).

Wybierz Fix, by wykonać reboot:

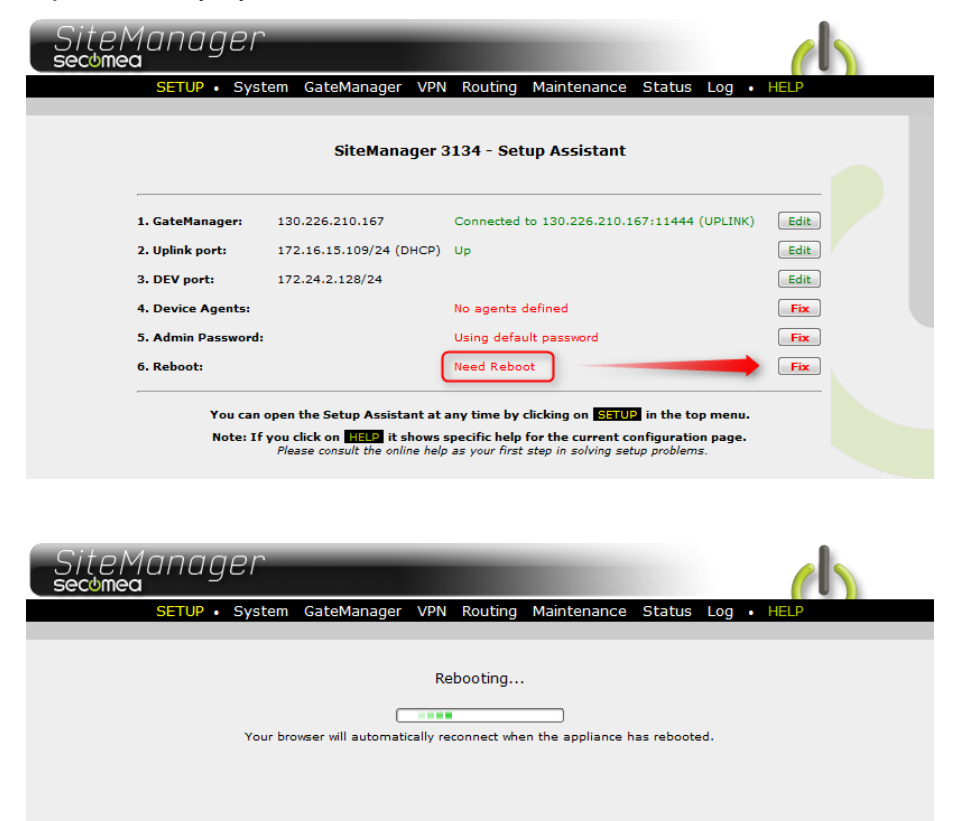

**Wskazówka:** Jeśli twoja przeglądarka zdaje się automatycznie nie odnawiać połączenia przyciśnij **F5** by odnowić połączenie.

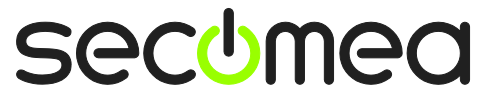

Strona 19 z 26

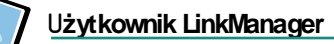

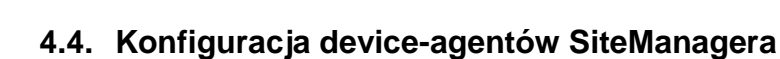

33. Użyj strony Setup Assistant SiteManagera. Pokaże ona, że żaden device-agent nie jest skonfigurowany. Wybierz **Fix** 

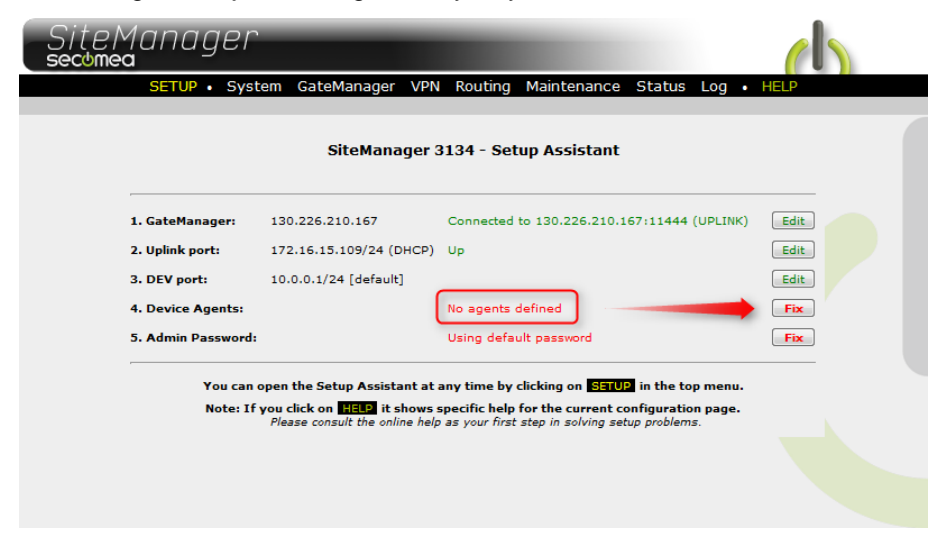

34. Kliknij New by utworzyć nowego device-agenta.

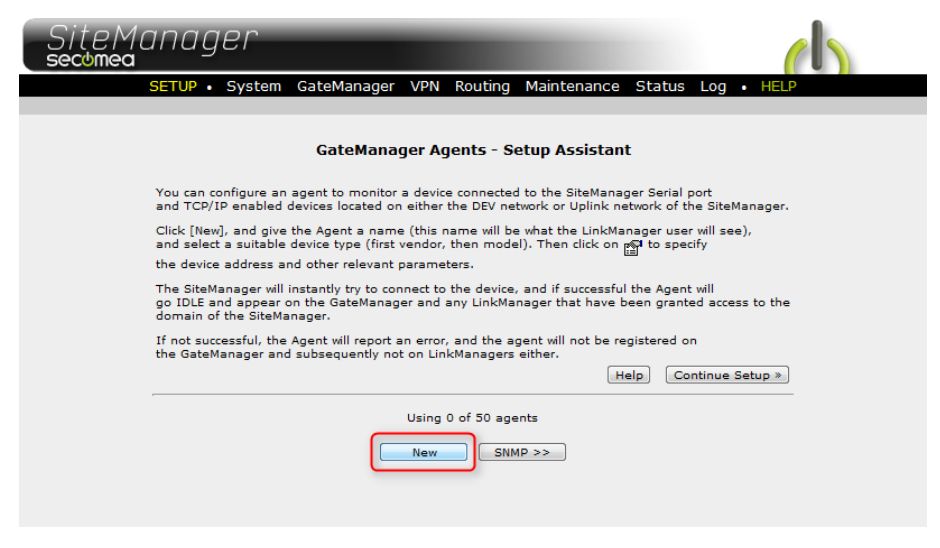

35. W tym przykładzie zdefiniujemy agenta do sterownika PLC Siemens S300 więc wybieramy **Device Type** "Siemens / Ethernet".

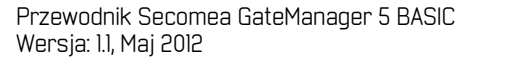

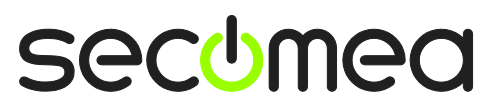

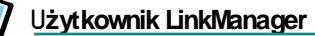

W polu **Device Name** wpisujemy nazwę agenta (dowolną, taką by móc go potem łatwo zidentyfikować), oraz adres **IP** urządzenia.

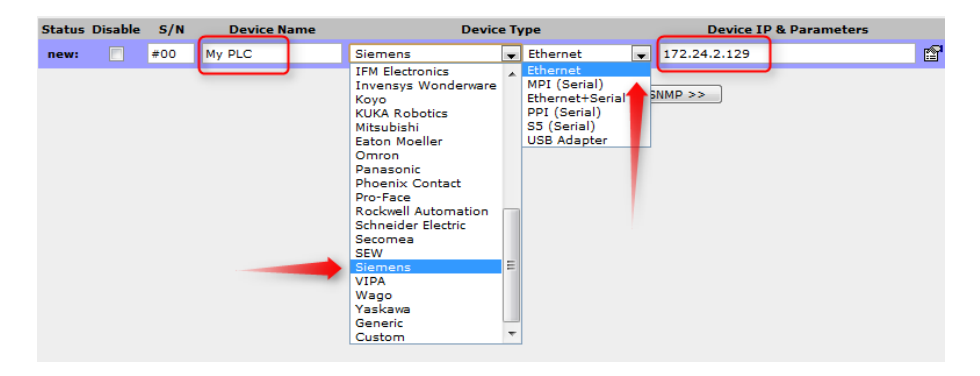

36. Kliknij **Save** a potem przycisk Refresh, aż zobaczycz, że agent przejdzie w stan **IDLE** (bezczynny):

| Status   | Disable | S/N | Device Name |         | Device Type | Device IP & Parameters |  |
|----------|---------|-----|-------------|---------|-------------|------------------------|--|
| IDLE     |         | #00 | My PLC      | Siemens | 💌 Ethernet  | ▼ 172.24.2.129         |  |
| $\smile$ |         |     |             |         | Save New    | SNMP >>                |  |

**Wskazówka:** Jeśli agent nie przejdzie w stan IDLE, to znaczy, że SiteManager nie otrzymał odpowiedzi z urządzenia, więc powinieneś sprawdzić jeszcze raz poprawność adresu IP i połączenia.

37. Przejdź w przeglądarce do okna w którym otwarty jest LinkManager. Kliknij **Refresh** w górnym menu. Powinieneś zobaczyć "+", który pojawił się koło ikony SiteManagera:

| LinkManager<br>sectmea |                  |
|------------------------|------------------|
| Logout Services        | Sniffer Refresh  |
| ROOT.Sec               | comeaVar         |
| Show all Refresh       | Rose [PC-Vision] |

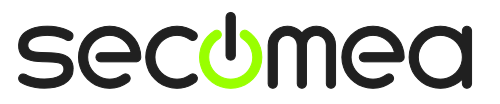

Strona 21 z 26

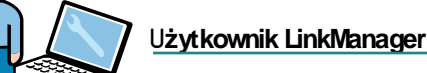

38. Naciśnij "+" aby rozwinąć a następnie kliknij device-agenta aby nawiązać połączenie.

| LinkManager<br>sectmea | <b>b</b>             |
|------------------------|----------------------|
| Logout Services        | Sniffer Refresh      |
| R00T.Se                | comeaVa <del>r</del> |
| Show all Refresh       | Rose [PC-Vision]     |
| javascript:doACT(a2);  |                      |

39. Device-agent otworzy wszystkie porty niezbędne do programowania tego typu sterownika.

| Disconnect Logout Services Sniffer    |   |        |                     |               |    |      |           | add          | ress us | ed in |
|---------------------------------------|---|--------|---------------------|---------------|----|------|-----------|--------------|---------|-------|
| ROOT.SecomeaVar                       |   |        |                     |               |    |      | pro       | the<br>gramm | ning    |       |
| My PLC (SiteA) -172.24.2.129 Software |   |        |                     |               |    |      |           |              |         |       |
| Annah Addama Chabus                   |   |        |                     | Connects Pack |    | kets | ets Bytes |              |         |       |
|                                       |   | Agent  | Address             | Status        | ok | fail | tx        | rx           | tx      | rx    |
| €3*                                   | • | My PLC | 172.24.2.129:80,102 | IDLE          | 0  | 0    | 0         | 0            | 0       | 0     |
|                                       |   |        | :5800,5900          | IDLE          | 0  | 0    | 0         | 0            | 0       | 0     |

Teraz masz dostęp TCP/IP do urządzenia z twojego komputera PC przez LinkManager, GateManager i Site Manager. Możesz połączyć się ze sterownikiem używając normalnego oprogramowania narzędziowego danego sterownika (w tym wypadku Step7 lub TIA portal) używając tego adresu IP, który jest wyświetlony na ekranie (patrz ramka).

Więcej szczegółow dotyczących połączeń z różnymi urządzeniami znajdziesz tutaj: <u>http://info.secomea.com/quick-start</u>

Strona 22 z 26

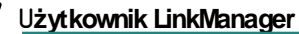

40. W zależności od typu agenta możesz zobaczyć przy nim ikonę **Globusa** która pozwala połączyć się z interfejsem www urządzenia (jego stroną):

| 1         | Disconnect                    | gout     | Servi | ces 🗌 | Sniffer |      |    |     |  |
|-----------|-------------------------------|----------|-------|-------|---------|------|----|-----|--|
|           | R                             | OOT.Seco | meaVa | r     |         |      |    |     |  |
|           | My PLC (SiteA) - 172.24.2.129 |          |       |       |         |      |    |     |  |
| A         |                               | Chatan   | Con   | nects | Pac     | kets | By | tes |  |
| Agent     | Address                       | Status   | ok    | fail  | tx      | rx   | tx | rx  |  |
| 🥴 🛞 My Pl | .C 172.24.2.129:80,102        | IDLE     | 0     | 0     | 0       | 0    | 0  | 0   |  |
| <u> </u>  | :5800,5900                    | IDLE     | 0     | 0     | 0       | 0    | 0  | 0   |  |

41. Kliknięcie w niego przeniesie cię na stronę www sterownika:

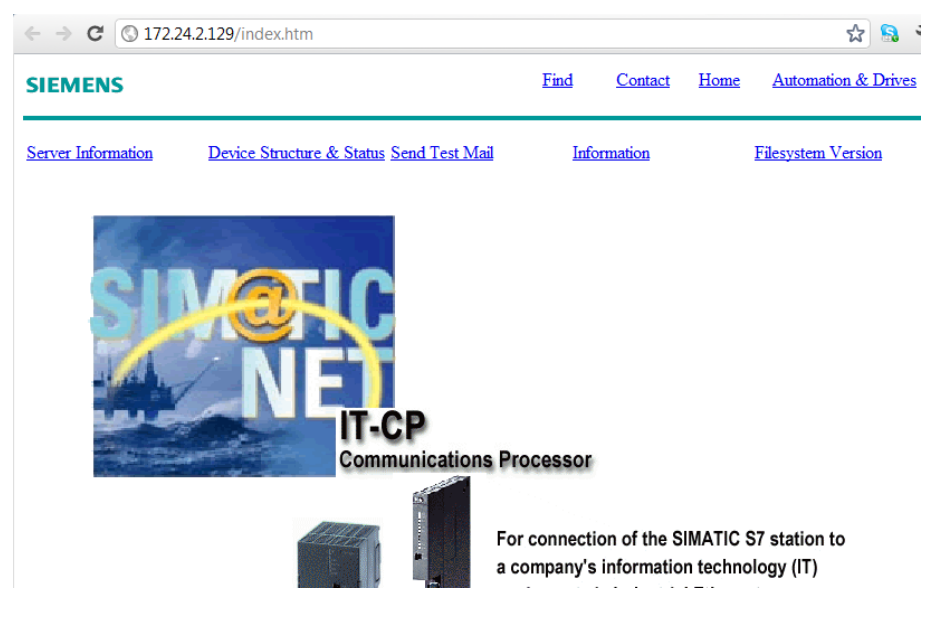

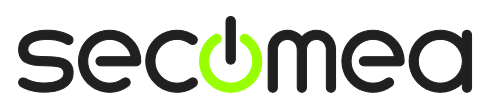

Strona 23 z 26

# 5. Podsumowanie

W programie narzędziowym urządzenia wpisz adres IP zdalnego urządzenia tak, jakby było podłączone lokalnie.

Jeśli powyższe ćwiczenie wykonałeś mając LinkManager, SiteManager I urządzenie podłączone do tej samej sieci, mógłbyś pomyśleć, że połącznie jest lokalne. Tak nie jest. Każda komunikacja przechodzi przez GateManager i jest zaszyfrowana, niezależnie od fizycznego rozmieszczenia urządzeń. Po nawiązaniu połączenia zdalne urządzenie zachowuje się tak, jakby było dostępne pod lokalnym adresem IP.

Możesz nawet posiadać w różnych miejscach urządzenia o tym samym adresie IP, co pozwala, by w programie sterownika stosować zawsze ten sam adres IP.

Jeśli widzisz, że wszystko działa tak jak w tym przewodniku, proponujemy uruchomić SiteManager na rzeczywistym obiekcie, podłączyć będące tam urządzenia i spróbować użyć programów narzędziowych zdalnie.

Wszystko działa i można to zastosować na produkcji!

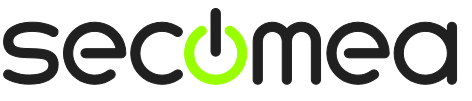

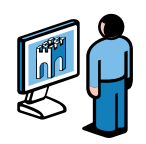

# 6. Upgrade konta administratora GateManagera z BASIC do PREMIUM

Twoje obecne konto GateManager BASIC Administrator, pozwala tylko na zarządzanie kontami użytkowników LinkManagera.

Możesz jednak przejść na **GateManager PREMIUM** i otrzymasz wtedy pełne prawa administracyjne GateManager.

Da ci to następujące możliwości:

- Organizowanie sprzętu w wielopoziomowych domenach wg klientów, obiektów, poziomów dostępu, logicznej struktury itp. (tworzysz domenę I przeciągasz myszką obiekty które mają się w niej znaleźć)
- Nadawanie użytkownikom LinkManagera indywidualnego dostępu do poszczególnych domen (przy czym wszyscy użytkownicy LinkManagera korzystają z jednej puli licencji)
- Zdalne zarządzenie wszystkimi SiteManagerami (konfiguracja, backup, aktualizacja firmware'u)
- Zdalny dostęp do interfejsu LinkManager każdego z użytkowników. Możesz zdalnie asystować I pomagać użytkownikowi widząc na ekranie to samo okno LinkManagera co on.
- Rozsyłanie wiadomości do wszystkich użytkowników LinkManagera, które są automatycznie wyświetlane przy logowaniu.
- Podgląd stanu urządzeń i możliwość ustawiania alarmów w zależności od ich stanu. Alarm powoduje wysłanie wiadomości email.
- Dostęp do logów serwera (kto co robił i kiedy, co działo się z urządzeniami)
- Tworzenie nieograniczonej ilości kont administratorów.
- Zarządzanie kontami GateManager i LinkManager accounts, z możliwością definiowania czasowego dostępu.

Zamów GateManager PREMIUM(nr kat. Secomea 26777).

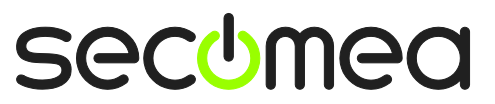

Strona 25 z 26

# Notices (Uwagi)

#### **Publication and copyright**

© **Copyright Secomea A/S 2008-2013**. All rights reserved. You may download and print a copy for your own use. As a high-level administrator, you may use whatever you like from contents of this document to create your own instructions for deploying our products. Otherwise, no part of this document may be copied or reproduced in any way, without the written consent of Secomea A/S. We would appreciate getting a copy of the material you produce in order to make our own material better and – if you give us permission – to inspire other users.

#### Trademarks

SiteManager<sup>™</sup>, LinkManager<sup>™</sup> and GateManager<sup>™</sup> are trademarks of Secomea A/S. Other trademarks are the property of their respective owners.

#### Disclaimer

Secomea A/S reserves the right to make changes to this publication and to the products described herein without notice. The publication of this document does not represent a commitment on the part of Secomea A/S. Considerable effort has been made to ensure that this publication is free of inaccuracies and omissions but we cannot guarantee that there are none.

The following paragraph does not apply to any country or state where such provisions are inconsistent with local law:

SECOMEA A/S PROVIDES THIS PUBLICATION "AS IS" WITHOUT WARRANTY OF ANY KIND, EITHER EXPRESS OR IMPLIED, INCLUDING, BUT NOT LIMITED TO, THE IMPLIED WARRANTIES OF MERCHANTABILITY OR FITNESS FOR A PARTICULAR PURPOSE

SECOMEA A/S SHALL NOT BE LIABLE FOR ANY DIRECT, INDIRECT, INCIDENTAL, CONSEQUENTIAL, OR OTHER DAMAGE ALLEGED IN CONNECTION WITH THE FURNISHING OR USE OF THIS INFORMATION.

Powyższe uwagi odnoszą się również do niniejszego tłumaczenia. Tłumaczenie dokumentu za zgodą Secomea A/S wykonane przez CompArt Automation, www.comparta.pl

Secomea A/S Denmark

CVR No. DK 31 36 60 38

E-mail: sales@secomea.com www.secomea.com

secumea

Strona 26 z 26